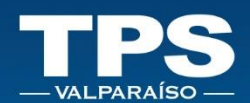

# MANUAL DE USUARIO PORTAL TRANSACCIONAL TPS

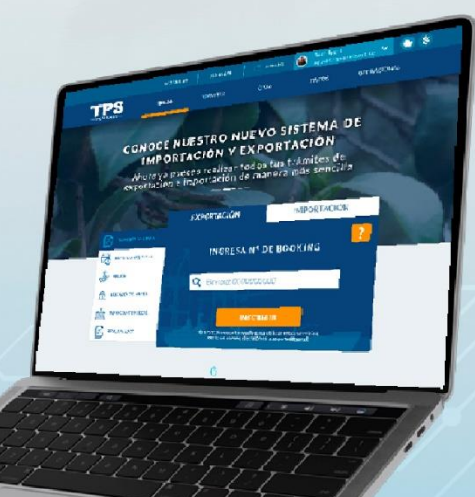

## CONOCE PASO A PASO NUESTRO SISTEMA

MÓDULO

PAGOS

TERMINAL PACÍFICO SUR VALPARAÍSO S. A. PORTAL TRANSACCIONAL | WEB | Manual de Usuario

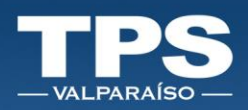

## Tabla de contenido

| ١.               | Introducción                                                |
|------------------|-------------------------------------------------------------|
| II.              | Funcionalidad por icono 3                                   |
| III.             | Autentificación4                                            |
| IV.              | Recuperar contraseña                                        |
| V.               | Medios de Pago 6                                            |
| VI.              | Descripción Flujo de pago8                                  |
| ≻                | SERVIPAG                                                    |
| $\triangleright$ | KHIPU                                                       |
| ≻                | PAGO CRÉDITO TPS                                            |
| VII.             | Servicios habilitados para pagos23                          |
| 1.               | Pago directo de servicios23                                 |
| Α.               | Pago módulo de exportación (SGA)23                          |
| В.               | Pago módulo de importación directa (Paga tu contenedor IRD) |
| C.               | Pago módulo de importación indirecta (IRI)                  |
| 2.               | Pago de Servicios Pendientes (SGA - IRI)                    |
| 3.               | Pago de Facturas                                            |
| VIII.            | Control de versiones del Documento                          |

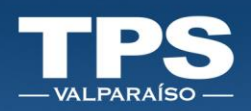

#### I. Introducción

El portal transaccional de Terminal Pacífico Sur Valparaíso S.A. contempla el pago de servicios y facturas. Los medios de pagos han sido reemplazados con el fin de otorgar una mayor disponibilidad de bancos para aceptar trámites con el terminal.

En este documento se explica el flujo de pago que debe seguir para concretar el pago de forma correcta.

Para preguntas o duda acerca del funcionamiento de este portal transaccional, escríbenos a la Mesa de Ayuda de Soporte Informático de TPS: <u>soporteweb2@tpsv.cl</u>.

#### II. Funcionalidad por icono

Siguientes iconos son utilizados para representar funciones en común dentro del portal:

| •        | Permite desplegar/agregar un campo adicional.                         |
|----------|-----------------------------------------------------------------------|
| ?        | Permite obtener más información de la opción que se está consultando. |
| 0        | Opción de Búsqueda, siempre está asociado a un filtro.                |
| POFA     | Generar y descargar documento PDF.                                    |
|          | Representa el resultado exitoso de una transacción.                   |
|          | Permite ordenar de forma ascendente una columna de datos.             |
|          | Permite ordenar de forma descendente una columna de datos.            |
|          | Check box disponible para selección.                                  |
| <b>N</b> | Imagen refleja un error, disponible email de contacto.                |
| Cryster. | Imagen refleja carga de respuesta del sistema.                        |

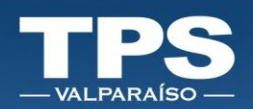

## III. Autentificación

- 1. Para acceder, ingresar: Correo electrónico + Contraseña.
- 2. Botón » Acceder:

| TPS<br>VALPARAISO |                                                                                                    |  |
|-------------------|----------------------------------------------------------------------------------------------------|--|
|                   | Bienvenido al Portal Transaccional TPS<br>Para acceder a nuestro servicio, favor<br>Ingresa tos datos asosciados a tu cuenta. |  |
|                   | Carreo electrónico<br>test@tpov.cl ✓                                                                                          |  |
| A A CONTRACT      | Contraseña                                                                                                    |  |
|                   | ACCEDER<br>⊕ ¿Olvídaste tu contraseña?                                                                                        |  |
|                   |                                                                                                    |  |

## IV. Recuperar contraseña

- 1. Ingresar opción » ¿Olvidaste tu contraseña?
- 2. Ingresar correo electrónico y luego botón » ENVIAR.

| Restablecer contraseña<br>Ingresa tu correo<br>para generar una contraseña nueva. | <b>t</b><br>NUEVA CONTRASEÑA                                                                     |
|-----------------------------------------------------------------------------------|--------------------------------------------------------------------------------------------------|
| Correo electrónico                                                                | Hemos enviado a tu correo la información necesaria para restablecer tu<br>contraseña.<br>ACEPTAR |
| VOLVER                                                                            | TPS                                                                                              |

3. Verificar que recibas correo electrónico. Desde ahí debes hacer *clik* al link para restablecer de clave:

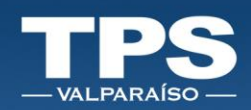

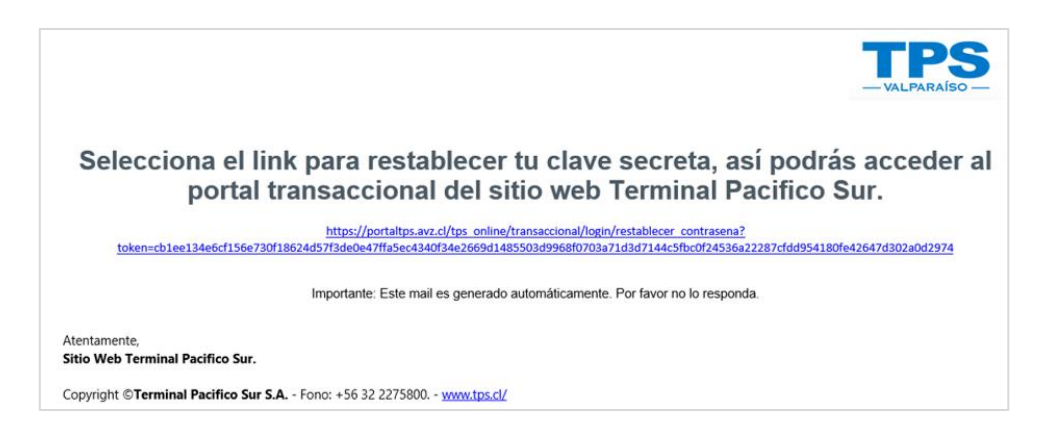

4. Ingresar nueva contraseña y luego repetir tu nueva contraseña, ambas deben coincidir » Luego Botón Confirmar.

Considerar las siguientes Políticas de Seguridad para crear nueva contraseña:

- Largo mínimo de 6 caracteres
- Mayúscula
- Al menos una minúscula
- Al menos un carácter numérico
- Al menos un carácter especial: ./,/&/@/\*

Asegúrate que ingreses una contraseña segura y que ambas coincidan.

| TPS<br>VALPARAISO |                                                     |  |
|-------------------|-----------------------------------------------------|--|
|                   | Cambio de contraseña                                |  |
|                   | Ingrese nueva contraseña<br>Repita nueva contraseña |  |
|                   | CONFIRMAR                                           |  |

5. Mensaje Confirmación:

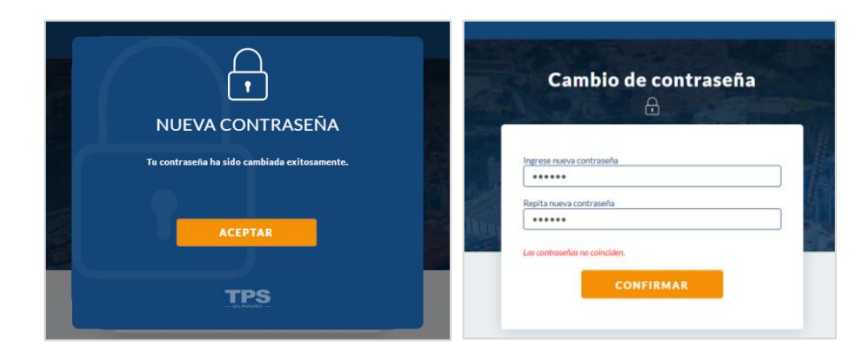

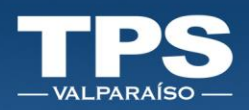

#### V. Medios de Pago

Los siguientes medios de pago están disponibles:

| -VALPARAISO | SERVIPAG | khipu | CREDITO<br>TPS<br> |
|-------------|----------|-------|--------------------|
|-------------|----------|-------|--------------------|

#### > SERVIPAG:

Contempla las siguientes instituciones financieras:

```
      Internacional
Materia availa
      BANCO EDWARDS | cfti
      Image: Comparison of the state of the state of the
```

Por convenio establecido entre *Servipag* y cada *Institución Financiera*, se tiene la siguiente restricción que limita el monto máximo a pagar:

| N° BANCO | NOMBRE BANCO             | TIPO DE CUENTA | NOMBRE TIPO CUENTA            | MONTO MÁXIMO |
|----------|--------------------------|----------------|-------------------------------|--------------|
| 1        | Banco Chile              | 1              | Cuenta Corriente/Cuenta Vista | 500,000      |
| 9        | Banco Internacional      | 1              | Cuenta Corriente/Cuenta Vista | 3,000,000    |
| 12       | Banco Estado             | 1              | Cuenta Corriente/Cuenta Vista | 3,000,000    |
| 14       | Scotiabank/Desarrollo    | 1              | Cuenta Corriente/Cuenta Vista | 3,000,000    |
| 16       | BCI                      | 1              | Cuenta Corriente/Cuenta Vista | 3,000,000    |
| 16       | BCI                      | 3              | Cuenta Prima                  | 3,000,000    |
| 27       | CorpBanca                | 1              | Cuenta Corriente/Cuenta Vista | 3,000,000    |
| 28       | Banco BICE               | 1              | Cuenta Corriente/Cuenta Vista | 3,000,000    |
| 29       | Banco Edwards            | 1              | Cuenta Corriente/Cuenta Vista | 500,000      |
| 31       | HSBC BANK (Chile)        | 1              | Cuenta Corriente/Cuenta Vista | 3,000,000    |
| 33       | B. Chile Empresas - Citi | 1              | Cuenta Corriente/Cuenta Vista | 500,000      |
| 39       | Banco Itau               | 1              | Cuenta Corriente/Cuenta Vista | 3,000,000    |
| 49       | Banco Security           | 1              | Cuenta Corriente/Cuenta Vista | 4,000,000    |
| 51       | Banco Falabella          | 1              | Cuenta Corriente/Cuenta Vista | 3,000,000    |
| 55       | Banco Consorcio          | 1              | Cuenta Corriente/Cuenta Vista | 3,000,000    |
| 101      | Tarjetas Mas - Cencosud  | 1              | Cuenta Corriente/Cuenta Vista | 3,000,000    |
| 102      | CMR Falabella            | 1              | Cuenta Corriente/Cuenta Vista | 3,000,000    |
| 103      | Tarjeta Ripley           | 1              | Cuenta Corriente/Cuenta Vista | 3,000,000    |
| 401      | Banco Credichile         | 1              | Cuenta Corriente/Cuenta Vista | 500,000      |
| 504      | Scotiabank Azul          | 1              | Cuenta Corriente/Cuenta Vista | 3,000,000    |

#### > CRÉDITO TPS

Esta opción es válida para todos aquellos clientes que poseen crédito financiero aprobado, vigente y con saldo disponible con el terminal.

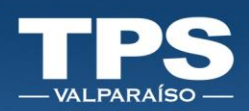

#### > KHIPU:

Este medio de pago, posee 2 modalidades para realizar el pago:

- Pagar con tu Banco
- Pagar a través de Transferencia directa a TPS

Para la primera transferencia, se replica la misma restricción propia de cada institución financiera, eso dependerá directamente del monto máximo que tu banco límite. Sin embargo, para futuras transferencias, esta se limita a un monto máximo de 5 Millones de pesos.

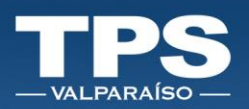

## VI. Descripción Flujo de pago

En esta sección se describe el paso a paso para completar el proceso de pago, según el medio de pago que utilices:

#### > SERVIPAG

Al seleccionar este medio de pago, serás *re-direccionado* directamente al PORTAL SERVIPAG; y debes seguir los siguientes pasos:

| (SERVI( <mark>PAG</mark> )                                     | Pague seguro                               | E Medio de pago                             | Comprobante |
|----------------------------------------------------------------|--------------------------------------------|---------------------------------------------|-------------|
| Estas pagando<br>Portal Terminal Position Sur Valgerarias S.A. | Forma de pago<br>Seleccionar forma de pago | La cantidad de<br><sub>Detalla</sub><br>\$2 |             |
| Ingresa tus datos para acceder a tus comprobante cada vez      | que lo necesites. Datos obligatorios       |                                             |             |
| RUT CLIENTE                                                    | CORREO ELECTRÓNICO                         |                                             | Continuar   |

- 1. Ingresar Rut Empresa.
- 2. Correo electrónico al cual recibirás la notificación por parte de Servipag con el comprobante de pago.
- 3. Seleccionar la forma de pago (Cuenta Corriente/tarjeta Vista; Tarjetas Casas Comerciales; Tarjetas de Débito):

| Est<br>Portal Terminal | as pagando<br>Pacífico Sur Valparaiso | S.A.           | Forma                | de pago<br>nk desarrollo                |                 | La cantid | ad de     |
|------------------------|---------------------------------------|----------------|----------------------|-----------------------------------------|-----------------|-----------|-----------|
|                        | ALCON NO<br>BIOLOGICAL                |                | Última<br>Cambiar 6  | uctatumi<br>a utilizada<br>arma de pago |                 | \$2       |           |
| uenta Corriente Cuer   | nta Vista                             |                |                      |                                         |                 |           |           |
| Banco de Chile         | test termine of                       | BancyEnditTale | ×Bci                 | Bci Novin.                              | E thereofistado | Comta RUT | security. |
| § kustistana           | tana) Description                     | SANCOBING      | a Banco<br>Falacella | COMPORTED                               | Olivinational   | Itad      | Нявс      |
| Same & Cale            |                                       |                |                      |                                         |                 |           |           |
| arjeta Casas Comerc    | iales                                 |                |                      |                                         |                 |           |           |
| arjeta de Débito       |                                       |                |                      |                                         |                 |           |           |
| RUT CLIEI              | NTE                                   | сс             | RREO ELECTRÓ         | INICO                                   |                 |           |           |

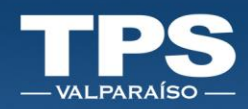

- 4. Seleccionar la institución financiera a través de la cual realizarás el pago.
- 5. Botón Continuar.
- 6. Serás re-direccionado al sitio web de la institución financiera seleccionada.
- Independiente de la institución financiera seleccionada, ingresar rut y clave de ingreso<sup>1</sup>.

| → C   scotia | C 🕯 scotiabank.cl/e-express1/indexservipag.html?20200122102641019782.spg |                                                                                           |  |  |  |  |
|--------------|--------------------------------------------------------------------------|-------------------------------------------------------------------------------------------|--|--|--|--|
| Personas     | Empresas                                                                 |                                                                                           |  |  |  |  |
|              |                                                                          | 🝯 Scotiabank                                                                              |  |  |  |  |
|              |                                                                          | Ingrese su RUT y Clave                                                                    |  |  |  |  |
|              |                                                                          | Rut                                                                                       |  |  |  |  |
|              |                                                                          | Clave                                                                                     |  |  |  |  |
|              |                                                                          | Ingress I Borns I                                                                         |  |  |  |  |
|              |                                                                          | innormese sobre el Limite de Calanta Istatar a los Depositos de su banco o en www.sbit.cl |  |  |  |  |

- Una vez dentro del sitio web de la institución seleccionada, deberás confirmar el monto a pagar. Cada institución/cliente deberá utilizar el medio de confirmación que por seguridad <sup>2</sup>tiene configurado.
- Pago correcto, implicará que la institución bancaria emite el comprobante de pago indicando que la transacción ha sido exitosa, el banco permitirá imprimir el comprobante de pago como respaldo de la transacción realizada.

| (SERVI(PAG) | ■ Pague seguro                                                                                                    | 2<br>E Medio de pago                              | 3<br>Comprobante   |
|-------------|----------------------------------------------------------------------------------------------------|---------------------------------------------------|--------------------|
|             | Transacción realizada con éxito<br>Tú numero de consulta es:47091252<br>Se ha enviado una copia del comprobante de pago al correo ele<br>del Comprobante<br>Descargar comprobante | ectrónico ingresado, aquí puedes descargar una co | зріа               |
|             |                                                                                                    |                                                   | Volver al comercio |

<sup>&</sup>lt;sup>1</sup> URL debe ser la oficial del sitio web de la institución financiera seleccionada.

<sup>&</sup>lt;sup>2</sup> Durante todo el proceso de pago en el que interactúa una Institución financiera, Terminal Pacífico Sur Valparaíso S.A. no solicitará ingreso y/o entrega de claves de banco.

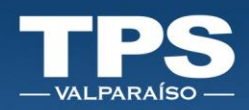

10. Recepción de resumen de pago, Servipag envía vía email comprobante de la transacción:

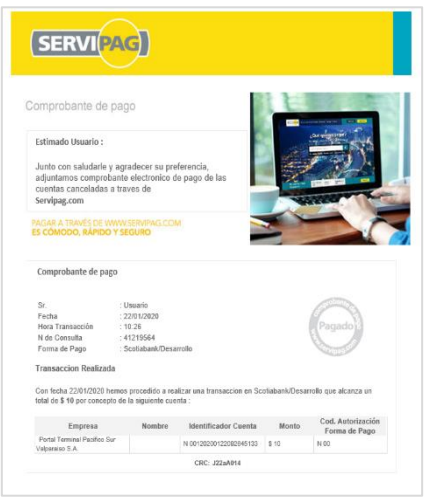

 Botón Volver al Comercio de la página de Servipag te re-direcciona al sitio transaccional de TPS, donde se desplegará en pantalla el comprobante de pago y se gatilla el envío de correo electrónico indicando que la transacción bancaria ha sido completada.

| 🖉 PAG                                                    | O EXITOSO                                                                                       | Rem 2141-3008 8-88<br>De: no_reply_pagos@tpsv.cl<br>Asunto: Comprobante de Pago – TPSV On-line                                                                                                    |
|----------------------------------------------------------|-------------------------------------------------------------------------------------------------|----------------------------------------------------------------------------------------------------|
| Lasfeet                                                  | uras seličitadas han sido pagadas con éxito<br>MONTO<br>\$81.878<br>Ad Tomorofico <b>7753</b> 1 | S Estimado(a): Usuario                                                                                                    |
| Detalle:                                                 | an indicadan. F F J F a                                                                         | TU CUENTA YA HA SIDO PAGADA<br>RUT CUENTE :                                                                                                    |
| ld Transacción:<br>Nº Facturas:<br>Razón Social Pazador: | 62664   62665                                                                                   | Formulario 1 Tatura Artes Bestronica<br>Moneta de Paga - CAP<br>Moneta de Paga - CAP<br>Total Pagas - 1073-211<br>Total Pagas - 1073-211<br>Fecha de Paga - 10-62010-2012<br>Homesonica - 10-62010 - 2012<br>Homesonica - 10-62010 - 2 |
| Banco:<br>Medio:                                         | KHIPU                                                                                           | THE PARTY PARTY                                                                                                    |
| Fecha y hora transacción:                                | 21-01-2020 (11:12:51)                                                                           | Importante: Este mail es generado automáticamente. Por favor no lo responda.                                                                                                    |
|                                                          | ACEPTAR                                                                                         | Ateritamente,<br>Stito Web Terminal Pacifico Sur,<br>I<br>Copyright © Terminal Pacifico Sur S.A Fonc: +56 32 2275900 www.tps.ct/                                                                                                    |

12. El término del proceso de pago da inicio al proceso de facturación. La factura es emitida dentro de las 48 horas posterior al pago del servicio y se envía de electrónica vía suite electrónica de facturación en línea. Mismo documento queda disponible en consulta de facturas histórica.

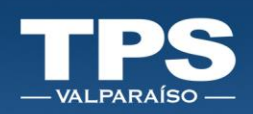

#### ≻ KHIPU

Para pagar a través de kiphu, es necesario descargar el terminal de pagos Khipu como aplicación desde tu dispositivo móvil (disponible para: iOS – Android).

1. Descargar app:

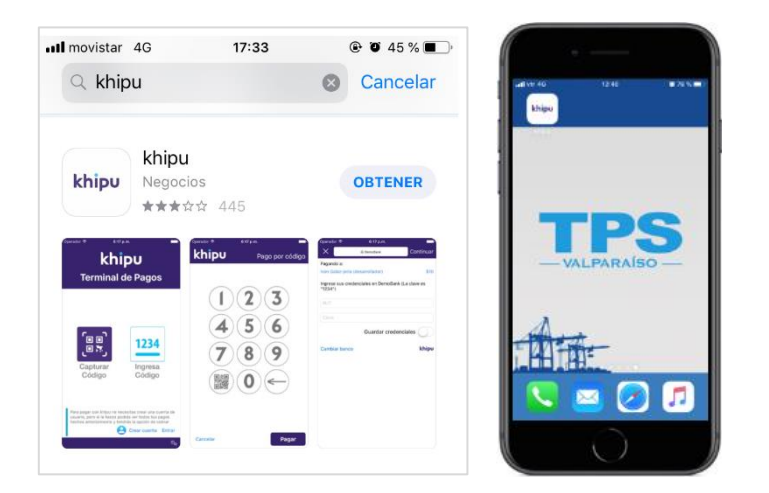

2. Con la aplicación ya instalada en dispositivo móvil, ingresar al sitio web de TPS para realizar el pago.

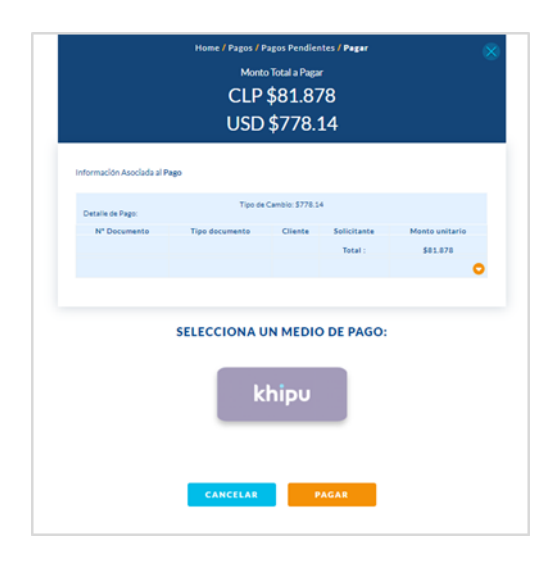

ł

T

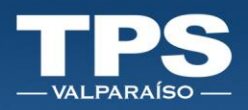

3. Al seleccionar el medio de pago khipu y luego opción PAGAR, sitio web te re-direcciona al sitio de pago de Khipu:

|                                                     | Elige cómo quieres pagar.                       |                     |
|-----------------------------------------------------|-------------------------------------------------|---------------------|
| Terminal Pacifico Sur Valparaiso S                  | khipu Paga con<br>tu banco                      | Transferencia       |
| Pago de servicios<br>Pago de servicios              | ← Volver a "Terminal Pacifico Sur Valparaiso S" | Ref: lcjx-69jv-xy12 |
| \$24.406<br>Pagable hasta el 09-06-2020 a las 16:30 |                                                 |                     |
|                                                     | J                                               |                     |
|                                                     |                                                 |                     |

- 4. Existen **2 opciones** para pagar con khipu:
- Khipu Opción 2 Pago directo con tu banco:
  - 1. Esta opción de pago disponibiliza un código QR el cual debe ser escaneado con el dispositivo móvil (**Nota:** recuerda que la aplicación descargada de KHIPU debe tener acceso a la cámara de tu dispositivo).

| putant (spreed) singlified a decreating                        |                                                                                                    |                                                |
|----------------------------------------------------------------|----------------------------------------------------------------------------------------------------|------------------------------------------------|
| Terminal Rectico Sur S.A.<br>Pago de facturas<br>regri a lexos | Paga con tu banco                                                                                                  | n mbal.                                        |
| Pagetin have at 22-03-2028 a last 32-09                        | Chrimere wez pagando con klipu?<br>1 bratis is op Miger 2 itera terfacion neine<br>interiori<br>Recention<br>khipu | 3 Cuptors of eldige apertands<br>on the senses |
|                                                                | Cambiar militodo de pago                                                                                           | khipu                                          |

2. Abrir la aplicación del dispositivo móvil y escanear con la cámara el código QR mostrado en la pantalla del computador.

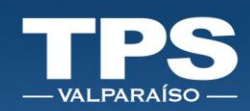

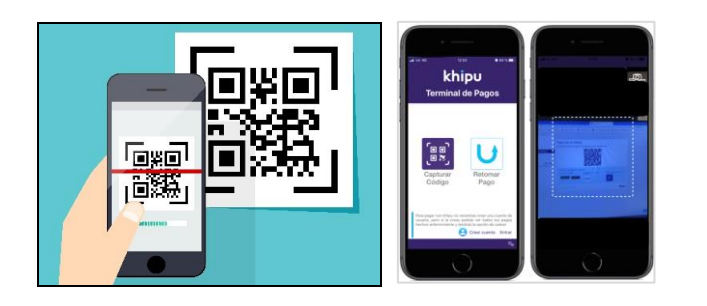

- 3. Al momento en que el dispositivo reconoce el código QR, la aplicación mostrará el cobro por pantalla.
- 4. Ingresar correo electrónico para el envío del comprobante y seleccionar el Banco:

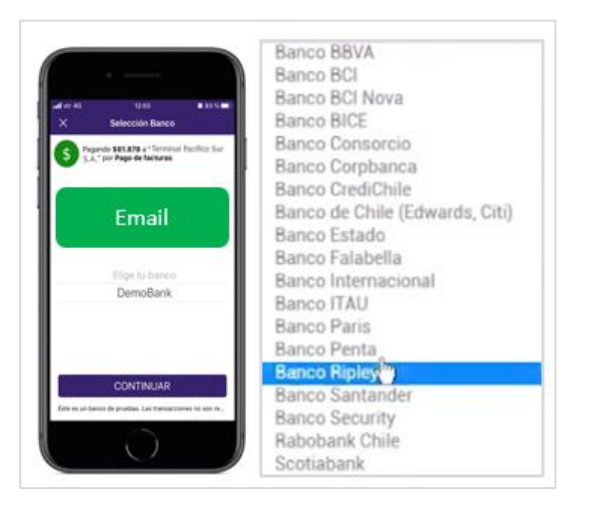

5. Ingresar las credenciales del banco a través del cual se realizará el pago:

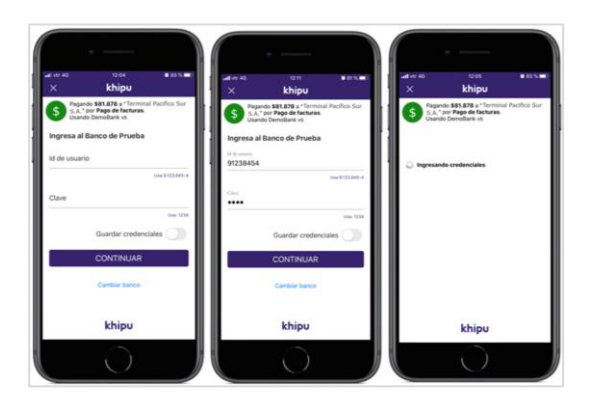

- 6. Seleccionar NÚMERO DE CUENTA.
- 7. Botón CONTINUAR.
- 8. Ingresar tus coordenadas de seguridad y esperar la confirmación del pago, una vez el check esté ok del pago.

ł

+

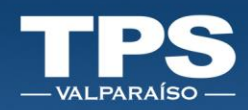

- 9. *Click* en botón TERMINAR.
- 10. Revisa la página web desde el computador y verás que el pago en KHIPU fue exitoso.
- 11. Recibirás un correo electrónico de confirmación con la respuesta de KHIP

| khipu.com/payment/simplif | ied/btyzapcpbliu                                    |                                                                  | Q \$ |
|---------------------------|-----------------------------------------------------|------------------------------------------------------------------|------|
|                           | ¢                                                   |                                                                  |      |
|                           | \$                                                  | Estás pagando con el Terminal de pagos khipu (Neiniciar el pago) |      |
|                           | Pago de facturas                                    | Cambiar mittodo de pago khipu                                    |      |
|                           | Pago de facturas                                    |                                                                  |      |
|                           | \$81.878<br>Pagable hasta el 22-01-2020 a los 11:50 |                                                                  |      |
|                           |                                                     |                                                                  |      |
|                           |                                                     |                                                                  |      |
|                           |                                                     |                                                                  |      |

| Para | martes 21.01-0203 13.32<br>khipu <no-responder@khipu.com><br/>Comprobante de pago de Rago de facturas</no-responder@khipu.com> |                                                                      |                                                                  |
|------|----------------------------------------------------------------------------------------------------|----------------------------------------------------------------------|------------------------------------------------------------------|
|      | khipu                                                                                                    |                                                                      |                                                                  |
|      |                                                                                                    | AMBIENTE DE DESARROLLO: La transacción descrita no es real           |                                                                  |
|      | Gracias por usar khipu para pagarle a Erwin Alexis Oñate Nuñez (desarrollador)                                                 |                                                                      | COMPROBANTE DE PAGO<br>Códgo únice de operación: aris-crise-lerg |
|      | Este es el comprobante de pago correspondiente a los datos que se presentan a continuación:                                    |                                                                      |                                                                  |
|      | Cobrador                                                                                                    | Terminal Pacifico Sur S.A. <facturacion@tpv.cl></facturacion@tpv.cl> |                                                                  |
|      | Pagador                                                                                                    |                                                                      |                                                                  |
|      | Asunto                                                                                                    | Pago de facturas                                                     |                                                                  |
|      | Fecha de pago                                                                                                    | 2020-01-21 13:32                                                     |                                                                  |
|      | Monto                                                                                                    | \$81.878                                                             |                                                                  |
|      | ID de transacción                                                                                                    |                                                                      |                                                                  |
|      | Pagado según los datos de la siguiente transferencia:                                                                          |                                                                      |                                                                  |
|      | RUT                                                                                                    |                                                                      |                                                                  |
|      | Nombre                                                                                                    |                                                                      |                                                                  |
|      | Banco                                                                                                    | DemoBank                                                             |                                                                  |
|      | Fecha de transferencia                                                                                                    | 21-01-2020                                                           |                                                                  |
|      | Monto                                                                                                    | \$81.878                                                             |                                                                  |
|      | Recuerda que con khipu además de pagar, puedes gestionar tus cobros en forma simple y segura. Si                               | no sabes como hacerlo, visita khipu.com.                             |                                                                  |
|      | Puedes descargar este Comprobante en formato PDF firmado electrónicamente junto con el mandat                                  | o de pago correspondiente.                                           |                                                                  |
|      | Afectuosamente,                                                                                                    |                                                                      |                                                                  |
|      | khipu                                                                                                    |                                                                      |                                                                  |

12. Luego khipu te re-direcciona al sitio web de TPS, para mostrar el comprobante de pago:

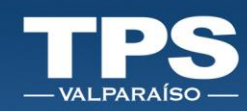

| 🥪 PAGO EXITOSO                                    |               |
|---------------------------------------------------|---------------|
| Los servicios solicitados han sido pagae<br>MONTO | los con éxito |
| \$9<br>Child Turner of the                        | (             |
| Detaile:                                          |               |
| Razón Social Pagador:                             |               |
| Razón Social Tramitador:                          |               |
| Banco:                                            |               |
| Medio: KHIPU                                      |               |
| Eacha u bora transacción 22-01-2020 (11-20        | 100           |

13. Recepción de correo electrónico con el detalle de pago de la transacción:

|        | jurve 25-01-2020 0-86                                                                            |
|--------|--------------------------------------------------------------------------------------------------|
| C o    | De: no_reply_pagns@tpsv.cl                                                                       |
| Para - | Asunto: Comprobante de Pago - TPSV On-line                                                       |
|        |                                                                                                  |
|        |                                                                                                  |
|        |                                                                                                  |
|        | TPS                                                                                              |
|        | VALPARAISO                                                                                       |
|        | Estimado(a): Usuario                                                                             |
|        |                                                                                                  |
|        | TU CUEN IA YA HA SIDO PAGADA                                                                     |
|        | RUT Clients : 77525480-2                                                                         |
|        | Formulario : Factura Afecta Electrónica                                                          |
|        | Folio: 103246<br>Viceitatione: 23.05.2019                                                        |
|        | Moneta de Pago : CLP                                                                             |
|        | Total Pagao : \$126.221                                                                          |
|        | recha de Pago : 10-40-2010 97.20123<br>Institución Recaudadora: E Banco de Crédito e Inversiones |
|        | Identificador de Transacción : 155853221                                                         |
|        |                                                                                                  |
|        |                                                                                                  |
|        |                                                                                                  |
|        |                                                                                                  |
|        |                                                                                                  |
|        | Importante: Este mail es generado automáticamente. Por favor no lo responda-                     |
|        | Atentamente,                                                                                     |
|        | Sitio Web Terminal Pacifico Sur.                                                                 |
|        |                                                                                                  |
|        | Copyright © Terminal Pacifico Sur S.A Fono: +56 32 2275800 www.tps.d/                            |

- 14. Fin del proceso de pago.
- 15. El término del proceso de pago da inicio al proceso de facturación. La factura es emitida dentro de las 48 horas posterior al pago del servicio y se envía de electrónica vía suite electrónica de facturación en línea. Mismo documento queda disponible en consulta de facturas histórica.

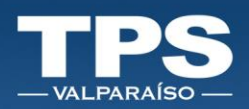

- Khipu Opción 1 Pago a través de transferencia bancaria:
  - 1. Seleccionar la institución bancaria a través de la cual se realizará el pago.
    - Resectored IPS
      Recent and a comparison
      Terminal Pacifico Sur S.A.
      Pago de facturas
      Radio de comparison
      S18.878
      Pago de facturas
      S18.878
      Pago de facturas
      S18.878
      Pago de facturas
      S18.978
      Comparison de la contra bancaria pagadora
      RUT de titular de la contra bancaria pagadora
      RUT
      Under titular de la contra bancaria pagadora
      RUT
      Under titular de la contra bancaria pagadora
      RUT
      Under titular de la contra bancaria pagadora
      RUT
      Under titular de la contra bancaria pagadora
      RUT
      Under titular de la contra bancaria pagadora
      RUT
      Under titular de la contra bancaria pagadora
      RUT
      Under titular de la contra bancaria pagadora
      RUT
      Under titular de la contra bancaria pagadora
      RUT
      Under titular de la contra bancaria pagadora
      RUT
      Under titular de la contra bancaria pagadora
      RUT
      Under titular de la contra bancaria pagadora
      RUT
      Under titular de la contra bancaria pagadora
      RUT
      Under titular de la contra bancaria pagadora
      RUT
      Under titular de la contra bancaria pagadora
      RUT
      Under titular de la contra bancaria pagadora
      RUT
      Under titular de la contra bancaria pagadora
      RUT
      Under titular de la contra bancaria pagadora
      RUT
      Under titular de la contra bancaria pagadora
      RUT
      Under titular de la contra bancaria pagadora
      RUT
      Under titular de la contra bancaria pagadora
      Contago o contra.
      Inclaim Titular Tago<sup>2</sup> entities acadando las contrado de latoro.
      Inclaim Tago<sup>2</sup> entities acadando las contrado de latoro.
      Inclaim Tago<sup>2</sup> entities acadando las contrado de latoro.
      Inclaim Tago<sup>2</sup> entities acadando las contrado de latoro.
      Inclaim Tago<sup>2</sup> entities acadando las contrado de latoro.
      Inclaim Tago<sup>2</sup> entita contrado de pago
      Incla
  - 2. Ingresar RUT + EMAIL:

- 3. Botón: Iniciar Pago.
- 4. Tener en cuenta los datos para realizar la transferencia. (NOTAR QUE LA TRANSFERENCIA VA A KHIPU Y NO DIRECTA A TPS, es decir, los datos destacados en color en imagen más abajo no debe ser modificada:

| Aún no has terminado                          |
|-----------------------------------------------|
| Datos para la transferencia electrónica       |
| Banco Banco Security                          |
| RUT 🚺 76.187.287-7                            |
| Número de cuenta 🗗 918142459                  |
| Tipo de cuenta 🎲 Cuenta corriente             |
| Nombre de cuenta 📓 khipu CLBS A               |
| Correo electrónico 🗳 transferencias@khipu.com |
| Monto 👔 \$12.0 🛕 Transferir el monto exacto   |

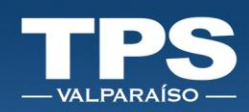

| TPS                                                | Aún no has terminado                                                                                                    |                              |                                                                                                    |                                     |  |  |
|----------------------------------------------------|----------------------------------------------------------------------------------------------------|------------------------------|----------------------------------------------------------------------------------------------------|-------------------------------------|--|--|
|                                                    | Datos para la transferencia                                                                                             | elect                        | rónica                                                                                                    |                                     |  |  |
| Terminal Pacifico Sur Valparaiso S                 | Banco                                                                                                    | ø                            | Banco Security                                                                                                   |                                     |  |  |
| Pago de servicios                                  | RUT                                                                                                    | RUT 👪 76.187.287-7           |                                                                                                    |                                     |  |  |
| ago de servicios                                   | Número de cuenta                                                                                                    | ø                            | 918142459                                                                                                    |                                     |  |  |
| \$24.406<br>Recable basts at 09:06:020 a las 16:30 | Tipo de cuenta                                                                                                    | ø                            | Cuenta corriente                                                                                                 |                                     |  |  |
|                                                    | Nombre de cuenta                                                                                                    | ø                            | khipu CLBS A                                                                                                    |                                     |  |  |
|                                                    | Correo electrónico                                                                                                    | ø                            | transferencias@khipu.com                                                                                         |                                     |  |  |
|                                                    | Monto                                                                                                    | ø                            | \$24.406                                                                                                    | A Transferir el monto exacto        |  |  |
|                                                    | Debes ir a la página web o aplicación n<br>anteriormente. Cuando termines la tra<br>Los depósitos por caja no serán pre | nóvil d<br>nsferer<br>ocesar | e tu Banco y realizar una transferencia utilizando<br>ncia, khipu la verificară y te enviară un comproba<br>dos. | los datos indicados<br>nte de pago. |  |  |
|                                                    | Banco del pagador                                                                                                    | Ban                          | to BCI                                                                                                    |                                     |  |  |
|                                                    | RUT del titular de la cuenta<br>bancaria pagadora                                                                       | 16.3<br>Si la                | 32.160-2<br>cuenta es de empresa, debes indicar el RUT de la                                                     | a empresa.                          |  |  |
|                                                    | Tiempo disponible                                                                                                    | 02:5<br>Este                 | i5:25<br>es el tiempo que te queda para realizar la transfe                                                      | arencia.                            |  |  |
|                                                    |                                                                                                    | II<br>Ya h                   | r a mi Banco <b>&gt;</b>                                                                                         |                                     |  |  |
|                                                    |                                                                                                    |                              |                                                                                                    |                                     |  |  |

- 5. Presionar botón: IR A MI BANCO.
- 6. Portal te redireccionará a una nueva pestaña del navegador para que ingreses al portal de tu banco,

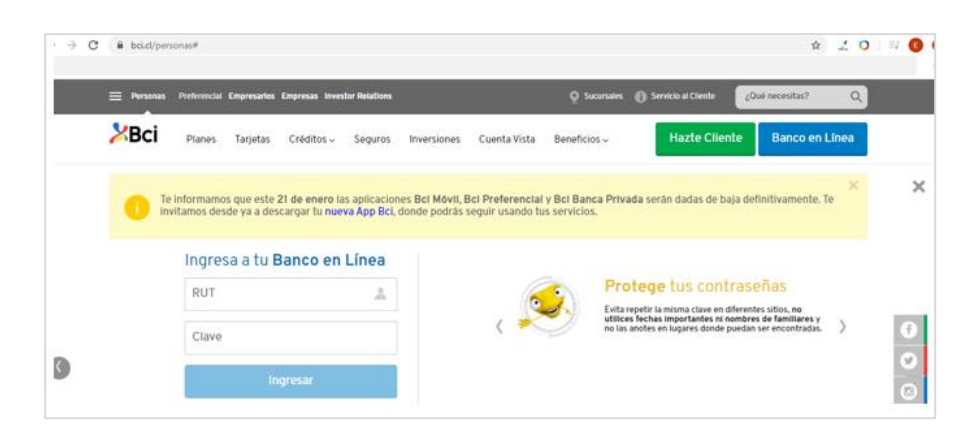

- 7. En el sitio web de tu banco deberás realizar login con las credenciales correspondinetes: RUT + CLAVE.
- 8. Seleccionar la opción de TRANSFERENCIAS BANCARIAS A TERCEROS.
- 9. Crea o seleccionar Destinatario con la cuenta informada por KHIPU de acuerdo a los siguientes datos:

| RUT                 | 76187287-7               |
|---------------------|--------------------------|
| N° CUENTA CORRIENTE | 918142459                |
| NOMBRE BANCO        | Banco Security           |
| NOMBRE CUENTA       | Khipu CLBS A             |
| CORREO ELECTRÓNICO  | transferencias@khipu.com |

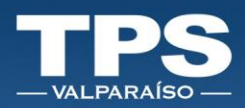

10. Ingresa el monto a pagar indicado por khipu.

|                                                     | Aún no has terminado        |                |                          |  |  |
|-----------------------------------------------------|-----------------------------|----------------|--------------------------|--|--|
|                                                     | Datos para la transferencia | elect          | trónica                  |  |  |
| Terminal Pacifico Sur Valparaiso S                  | Banco                       | 10             | Banco Security           |  |  |
| Pago de servicios                                   | RUT                         | цў.            | 76.187.287-7             |  |  |
| Pago de servicios                                   | Número de cuenta            | 1 <sup>2</sup> | 918142459                |  |  |
| \$24.406<br>Pagable hasta el 09-06-2020 a las 16:30 | Tipo de cuenta              | цў.            | Cuenta corriente         |  |  |
|                                                     | Nombre de cuenta            | ŵ              | khipu CLBS A             |  |  |
|                                                     | Correo electrónico          | 1 <sup>1</sup> | transferencias@khipu.com |  |  |
|                                                     | Monto                       | цî)            | \$24,406                 |  |  |
|                                                     |                             |                |                          |  |  |

11. Ingresar coordenadas de seguridad<sup>3</sup> de tu banco para finalizar la transferencia bancaria, Si la transferencia se realiza de forma exitosa. El banco emitirá el comprobante de la transferencia exitoso.

|                                                        |                                                          |                                | - +         |      |
|--------------------------------------------------------|----------------------------------------------------------|--------------------------------|-------------|------|
| Ingresa los datos                                      | 2 Confirmació                                            | ón y Seguridad 🛛 🛐             | Comprobante |      |
| Operación realizada ex<br>Se ha enviado una copia de e | titosamente<br>este comprobante al correo electrónico es | quadrito@hotmail.com           |             |      |
| Comprobante de Trar                                    | sferencia de Fondos                                      |                                | Descargar 🛓 |      |
| Origen                                                 | Destino                                                  |                                |             |      |
| Nro. de comprobante<br>317181265                       | Nombre<br>Terminal Pacifico Sur                          | Banco<br>SCOTIABANK            |             |      |
| Monto transferido<br>\$100                             | RUT<br>96908870-3                                        | Mensaje<br>SUDU1231233 PE SAJE |             |      |
| Cuenta<br>XXXXXXX                                      | Correo electrónico                                       |                                |             |      |
| Fecha transferencia<br>24/01/2020 08:19                | XXXXXXXXX                                                |                                |             | Chat |
|                                                        |                                                          |                                |             |      |

Imagen es solo referencial: Formate de Comprobante de pago es diferente para cada institución banacaria.

12. Volver a la página de Khipu y seleccionar "ya hice la transferencia".

<sup>&</sup>lt;sup>3</sup> Recuerda que en ningún sitio web de TPS te pediremos ingresar tus datos bancarios.

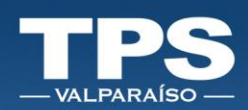

|                                         | Aún no has terminado                                                                                                    |                            |                                                                                                    |                                     |  |
|-----------------------------------------|----------------------------------------------------------------------------------------------------|----------------------------|----------------------------------------------------------------------------------------------------|-------------------------------------|--|
|                                         | Datos para la transferencia e                                                                                           | elect                      | trónica                                                                                                    |                                     |  |
| Terminal Pacifico Sur Valparaiso S      | Banco                                                                                                    | <b>N</b> i                 | Banco Security                                                                                                    |                                     |  |
| Pago de servicios                       | RUT                                                                                                    | 6)                         | 76.187.287-7                                                                                                    |                                     |  |
| Pago de servicios                       | Número de cuenta                                                                                                    | D)                         | 918142459                                                                                                    |                                     |  |
| \$24.406                                | Tipo de cuenta                                                                                                    | цў.                        | Cuenta corriente                                                                                                    |                                     |  |
| Pagable hasta el 09-06-2020 a las 16:30 | Nombre de cuenta                                                                                                    | 6                          | khipu CLBS A                                                                                                    |                                     |  |
|                                         | Correo electrónico                                                                                                    | цў.                        | transferencias@khipu.com                                                                                                    |                                     |  |
|                                         | Monto                                                                                                    | цў.                        | \$24.406                                                                                                    | A Transferir el monto exacto        |  |
|                                         | Debes ir a la página web o aplicación n<br>anteriormente. Cuando termines la tra<br>Los depósitos por caja no serán pre | nóvil d<br>nsfere<br>ocesa | le tu Banco y realizar una transferencia utilizando l<br>ncia, khipu la verificară y te enviară un comprobar<br><b>dos.</b> | los datos indicados<br>ite de pago. |  |
|                                         | Banco del pagador                                                                                                    | Ban                        | co BCI                                                                                                    |                                     |  |
|                                         | RUT del titular de la cuenta<br>bancaria pagadora                                                                       | 16.3<br>Si la              | 332.160-2<br>a cuenta es de empresa, debes indicar el RUT de la                                                             | i empresa.                          |  |
|                                         | Tiempo disponible                                                                                                    | 02:5<br>Este               | 50:33<br>e es el tiempo que te queda para realizar la transfe                                                               | rencia.                             |  |
|                                         |                                                                                                    | I                          | r a mi Banco 🗲                                                                                                    |                                     |  |
|                                         |                                                                                                    | <u>Ya h</u>                | iice la transferencia                                                                                                    |                                     |  |
|                                         | ← Cambiar método de pago                                                                                                |                            |                                                                                                    | Ref: lcjx-69jv-xy12                 |  |

13. Khipu enviara un pop-up validando el pago.

| TPS                                                      | Aún no has termina                                |      |                                                                                                    |
|----------------------------------------------------------|---------------------------------------------------|------|----------------------------------------------------------------------------------------------------|
|                                                          |                                                   |      |                                                                                                    |
| Territral Pacifico Sur Valpanisio S                      | Rates                                             |      |                                                                                                    |
| Pago de servicios                                        | ( NUT                                             |      |                                                                                                    |
|                                                          | Nimme de correte                                  |      | 118142409                                                                                                    |
| \$24,406<br>Negative have at 05-16 cold a line 10 little | Tops de correta                                   |      |                                                                                                    |
|                                                          | Novibre de carris                                 |      |                                                                                                    |
|                                                          |                                                   |      | transformation@idogs.com                                                                                                    |
| Fstamos                                                  | verificando la transfe                            | erer | ncia                                                                                                    |
| Lotanios                                                 | Detail of Contract of a selection of              |      | te fa Banco y realizer ana transference al Ezerdo te delas referados<br>ana decer la colligad esta constata de consentados de secon |
|                                                          | Live depásitos por caja un nerio pr               |      | den.                                                                                                    |
|                                                          |                                                   |      |                                                                                                    |
|                                                          | Sancu del pagador                                 |      | es 822                                                                                                    |
|                                                          | HUT del titular de la cuesta<br>bancaria pagadora |      |                                                                                                    |
|                                                          | Design disposible                                 |      |                                                                                                    |
|                                                          |                                                   |      |                                                                                                    |
|                                                          |                                                   |      |                                                                                                    |
|                                                          |                                                   |      |                                                                                                    |
|                                                          |                                                   |      | And Appendix and                                                                                                    |

14. Una vez se termine la validación en Khipu se enviará un correo electrónico indicando que la transacción fue exitosa, por lo cual se desplegará el comprobante de pago y se enviará un correo electrónico.

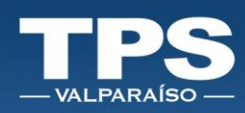

| Par | marter 21-01-0202113-32<br>khipu <no-responder@khipu.com><br/>Comprobante de pago de Pago de facturas<br/>o</no-responder@khipu.com> |                                                                      |                                                                  |
|-----|----------------------------------------------------------------------------------------------------|----------------------------------------------------------------------|------------------------------------------------------------------|
|     | khipu                                                                                                    |                                                                      |                                                                  |
|     |                                                                                                    | AMBIENTE DE DESARROLLO: La transacción descrita no es real           |                                                                  |
|     | Gracias por usar khipu para pagarle a Erwin Alexis Oñate Nuñez (desarrollador)                                                       |                                                                      | COMPROBANTE DE PAGO<br>Coligo único de operación: ante como lerg |
|     | Este es el comprobante de pago correspondiente a los datos que se presentan a continuación:                                          |                                                                      |                                                                  |
|     | Cobrador                                                                                                    | Terminal Pacifico Sur S.A. <facturacion@tpv.cl></facturacion@tpv.cl> |                                                                  |
|     | Pagador                                                                                                    |                                                                      |                                                                  |
|     | Asunto                                                                                                    | Pago de facturas                                                     |                                                                  |
|     | Fecha de pago                                                                                                    | 2020-01-21 13:32                                                     |                                                                  |
|     | Monto                                                                                                    | \$81.878                                                             |                                                                  |
|     | ID de transacción                                                                                                    |                                                                      |                                                                  |
|     | Pagado según los datos de la siguiente transferencia:                                                                                |                                                                      |                                                                  |
|     | RUT                                                                                                    |                                                                      |                                                                  |
|     | Nombre                                                                                                    |                                                                      |                                                                  |
|     | Banco                                                                                                    | DemoBank                                                             |                                                                  |
|     | Fecha de transferencia                                                                                                    | 21-01-2020                                                           |                                                                  |
|     | Monto                                                                                                    | \$81.878                                                             |                                                                  |
|     | Recuerda que con khipu además de pagar, puedes gestionar tus cobros en forma simple y segura.                                        | Si no sabes como hacerlo, visita khipu.com.                          |                                                                  |
|     | Puedes descargar este Comprobante en formato PDF firmado electrónicamente junto con el mano                                          | dato de pago correspondiente.                                        |                                                                  |
|     | Afectuosamente,                                                                                                    |                                                                      |                                                                  |
|     | khipu                                                                                                    |                                                                      |                                                                  |

15. Luego khipu te re-direcciona al sitio web de TPS, para mostrar el comprobante de pago:

| $\swarrow$                | PAGO EXITOSO                                         |   |
|---------------------------|------------------------------------------------------|---|
|                           | Los servicios solicitados han sido pagados con éxito |   |
|                           | MONTO                                                |   |
|                           | \$9                                                  | _ |
|                           | Cód Transacción:                                     | • |
| Detalle:                  |                                                      |   |
| Razón Social Pagador:     |                                                      |   |
| Razón Social Tramitador:  |                                                      |   |
| Banco:                    |                                                      |   |
| Medio                     | KHIPU                                                |   |
|                           | 22 01 2020 (11-25-54)                                |   |
| Fecha y hora transacción: | 23-01-2020 (11:35:56)                                |   |

16. Recepción de correo electrónico con el detalle de pago de la transacción:

|                                |                                                                                                    |                                                                                                    | VALPARAÍSO - |
|--------------------------------|----------------------------------------------------------------------------------------------------|----------------------------------------------------------------------------------------------------|--------------|
| Est                            | imado(a): Usuario                                                                                                    |                                                                                                    |              |
|                                | TU CUENTA YA H                                                                                                    | IA SIDO PAGADA                                                                                                    |              |
|                                | RUT Cliente :<br>Rut Consignatario :<br>Formulario :<br>Vencimiento :<br>Moneda de Pago :<br>Total <u>Pagao :</u><br>Fecha de Pago :<br>Institución Recaudadora :<br>Identificador de Transacción : | 77826480-2<br>89848400-9<br>Factura Afecta Electrónica<br>103246<br>22-05-2018<br>CLP<br>\$126.291<br>18-08-2018 9:28:23<br>Banco de Crédito e Inversio<br>168683221 | ones         |
|                                | The star                                                                                                    |                                                                                                    |              |
| 1                              | mportante: Este mail es generado aut                                                                                                    | omáticamente. Por favor no lo                                                                                                    | responda     |
| Atentamente,<br>Sitio Web Term | inal Pacifico Sur.                                                                                                    |                                                                                                    |              |

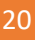

-

 $\frac{1}{1}$ 

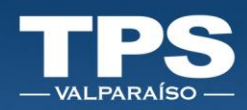

- 17. Fin del proceso de pago.
- 18. El término del proceso de pago da inicio al proceso de facturación. La factura es emitida dentro de las 48 horas posterior al pago del servicio y se envía de electrónica vía suite electrónica de facturación en línea. Mismo documento queda disponible en consulta de facturas histórica.

#### > PAGO CRÉDITO TPS

El botón de pago crédito TPS se habilita, siempre que se cumplan las siguientes condiciones:

- a. Cliente tiene crédito financiero aprobado, vigente y con saldo disponible con el terminal.
- b. Saldo disponible de crédito es mayor o igual al monto que se desea pagar.

Para utilizar este medio de pago, seguir el siguiente paso a paso:

- 1. Presionar botón crédito TPS.
- 2. Presionar botón PAGAR.
- 3. Recibirás en tu correo electrónico el detalle de la deuda:

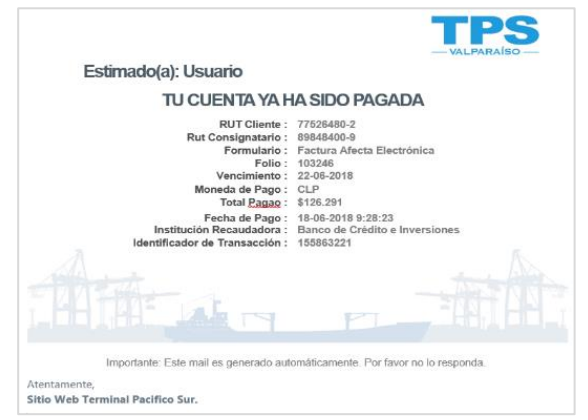

4. En pantalla se desplegará Comprobante de pago exitoso:

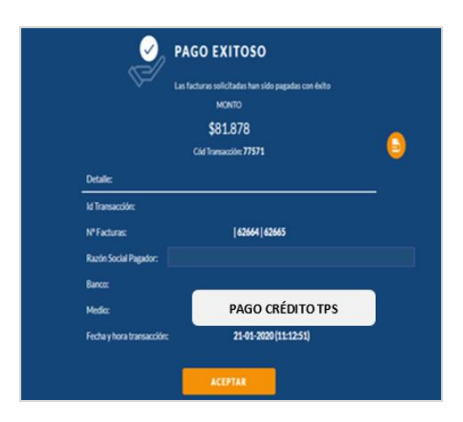

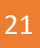

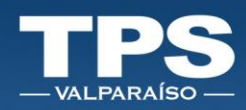

- 5. Fin proceso de pago.
- 6. El término del proceso de pago da inicio al proceso de facturación. La factura es emitida dentro de las 48 horas posteriores al pago del servicio y se envía a través de la suite electrónica. Mismo documento queda disponible en el portal a través de la consulta de facturas pendientes para dar facilidad al usuario de pagar a través de los medios de pago: Servipag o Khipu.
- 7. Al recibir el pago se procede a realizar un pareo con la factura, una vez confirmada la información se cierra el ciclo de la factura y el documento queda disponible en la web como información histórica.

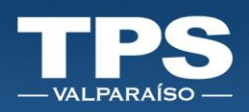

#### VII. Servicios habilitados para pagos

Los siguientes servicios se encuentran disponibles para tramitar el pago en línea.

- 1. Pago directo de servicios:
  - A. Módulo de exportación (SGA)
  - B. Módulo de importación directa (Paga tu contenedor IRD)
  - C. Módulo de importación Indirecta (IRI)
- 2. Pagos de Servicios Pendientes (SGA IRI)
- 3. Pagos de Facturas

#### Pago directo de servicios 1.

En el Menú principal dispuesto, se despliegan todas las opciones navegables del sitio. Para efecto de una mejor descripción y explicación de cada una, se categorizan las opciones por sección:

#### A. Pago módulo de exportación (SGA)

Luego de terminar el proceso de inscripción podrás realizar el pago de tu contenedor de forma individual, según el siguiente paso a paso:

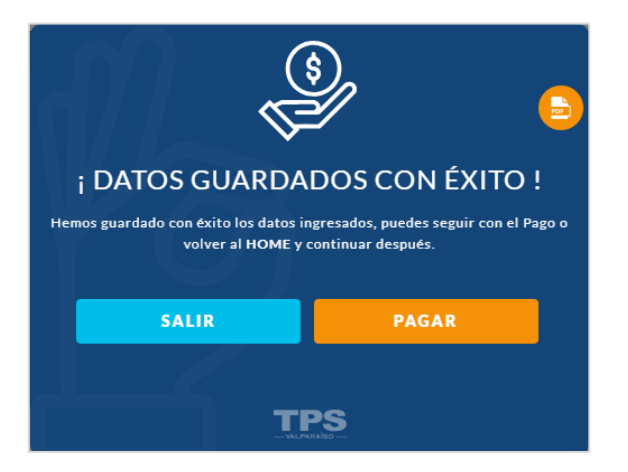

- Botón: SALIR  $\rightarrow$  Permite dejar el pago pendiente. 1.
- 2. Botón: PAGAR:
  - Seleccionar el rut del Cliente o Digitar un nuevo rut: a.

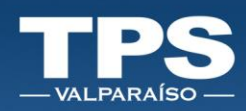

| Home / Trámites en línea / Transacción Exportación / Pagar Rago Exportacion Pago Exportacion Seleccione Rut a Facturar |                                               |  |  |  |
|----------------------------------------------------------------------------------------------------|-----------------------------------------------|--|--|--|
| Información Asociada al Pago<br>Rut Cliente:                                                                           | Nombre Cliente:<br>RUT Cliente<br>RUT Cliente |  |  |  |
| NUEVO                                                                                                    | CLIENTE                                       |  |  |  |

b. Opción: NUEVO CLIENTE, requiere ingresar formulario con los siguientes datos:

|               | eación de cliente |
|---------------|-------------------|
| RUT:          | 00000000-0        |
| RAZÓN SOCIAL: | 0000000-0         |
| DIRECCIÓN:    | 0000000-0         |
| CERRAR        | GUARDAR           |

Campos Obligatorios a Ingresar:

| <b>RUT CLIENTE</b> | < ingresar rut sin puntos y con guión >    |
|--------------------|--------------------------------------------|
| RAZÓN SOCIAL       | < ingresar razón social dispuesta en SII > |
| DIRECCIÓN          | < ingresar dirección y ciudad >            |

c. Seleccionado o ingresado; seleccionar Botón: PAGAR.

1

T

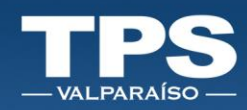

| Home / Trámites en línea / Transacción Exportación / Pagar &<br>Pago Exportacion<br>Seleccione Rut a Facturar |                                                                  |  |  |  |
|----------------------------------------------------------------------------------------------------|------------------------------------------------------------------|--|--|--|
| Información Asociada al Pago<br>R&Clivesc<br>752752752-6                                                      | Nombre Cliente<br>®. Nombre Cliente<br>BJT Cliente<br>PO CLIENTE |  |  |  |
| CANCELAR                                                                                                    | PAGAR                                                            |  |  |  |

d. Se desplegará el resumen de cobros y habilitará los medios de pagos disponibles:

| Home / Trámites en línea / Transacción Retiro Directo / Pagar<br>Monto Total a Pagar<br>CLP \$12.523.520<br>USD \$12,52 |                               |           |                                       |           |                |        |  |
|----------------------------------------------------------------------------------------------------|-------------------------------|-----------|---------------------------------------|-----------|----------------|--------|--|
| Información Asociada a                                                                                                  | il Pago                       |           |                                       |           |                |        |  |
| Información Asociada al Pag                                                                                             | 10                            |           |                                       |           |                |        |  |
| Nombre Cliente:                                                                                                    |                               |           | Rut Cliente:                          |           |                |        |  |
| 🔬 Nombre Cliente                                                                                                    |                               |           | A 70.000.000-1                        |           |                |        |  |
| Detalle de Pago:                                                                                                    | Contenedor                    | Tipo de C | ambio: \$12,52                        | Cantidad  | Valor Unitario | Total  |  |
|                                                                                                    | contenedor                    |           | Servicio                              | Curringed |                | 10121  |  |
|                                                                                                    |                               | CONTENEDO | DOCUMENTAL PARA<br>R DIRECTO DIFERIDO | 1         | USD 10         | USD 10 |  |
|                                                                                                    |                               |           |                                       |           |                | 0      |  |
|                                                                                                    | ORDEN DE TRABAJO (WORK ORDER) |           |                                       |           |                |        |  |
|                                                                                                    |                               |           | 0000                                  |           |                |        |  |

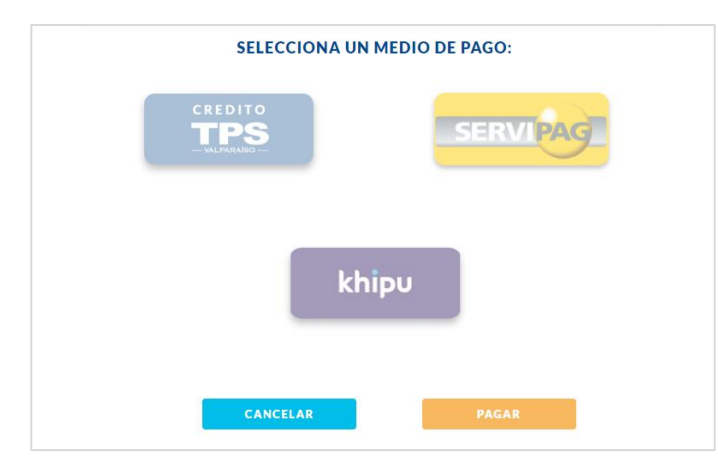

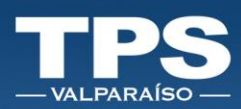

#### e. Para ver en detalle el resumen de tu deuda:

| Tipo de Cambio: \$12,52 |             |                |              |              |  |  |  |
|-------------------------|-------------|----------------|--------------|--------------|--|--|--|
| Detalle de Pago:        |             |                |              |              |  |  |  |
| Servicio                | Cantidad    | Valor Unitario | Total Afecto | Total Exento |  |  |  |
| PESAJE CONTENEDORES     | 1 CTR20     | USD 50         | USD 0        | USD 50       |  |  |  |
| SELLO CONTENERDOR       | 4 SELLOS    | USD 10         | USD 0        | USD 40       |  |  |  |
| ETIQUETAS IMO           | 2 ETIQUETAS | USD 5          | USD 0        | USD 10       |  |  |  |
|                         |             |                |              | •            |  |  |  |

- f. Si los cobros aplicados están correctos, seleccionar el método de pago y luego el botón PAGAR.
- g. Resultado del proecso de pago:
  - i. PAGO EXITOSO: Si el pago resulta exitoso se despliega un resumen del pago realizado:

|                          | монто<br>\$12.523.520<br>Соб Тганаассіон <b>00320005</b> | C C |
|--------------------------|----------------------------------------------------------|-----|
| Detalle:                 |                                                          |     |
| Nº de Contenedor:        | XCGK-890675-8                                            |     |
| Razón Social Pagador:    |                                                          |     |
| Razón Social Tramitador: |                                                          |     |
| Banco:                   | BCI                                                      |     |
| Medio:                   | Khipu                                                    |     |
| Fecha:                   | 12/02/2018                                               |     |
| Hora:                    | 12:00 hrs                                                |     |
| •                        | ACEPTAR                                                  |     |
|                          | TRO                                                      |     |

- ii. PAGO FALLIDO BOTON BANCARIO (Servipag/Khipu): Si el botón de pago falla, aparecerá un mensaje informando error en la transacción. Luego tendras que aceptar el error y la pagina de Khipu o Servipag te redirecciona al portal TPS.
- iii. PAGO FALLIDO BOTONES TPS (Credito/Posterior): Si el botón de pago TPS falla, aparecerá un mensaje informando error en la transacción.

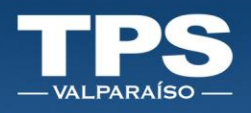

# B. Pago módulo de importación directa (Paga tu contenedor IRD)

Siguiente es el paso a paso para realizar el pago de un servicio de Inscripción de Retiro Directo:

- 1. Opción: PAGOS.
- 2. Paga tu contenedor IRD.

| TPS<br>       | INICIO           | TRÁMITES                | CITAS                                               | PAGOS                                     | OPERACIONAL | ADMIN   |
|---------------|------------------|-------------------------|-----------------------------------------------------|-------------------------------------------|-------------|---------|
| A to the same | SX SM            | 61                      | XAN                                                 | Facturas Pendientes                       | 200 554     | A STATE |
| and the       | NUESTRO N        | EDIO DE                 | PAGO D                                              | Servicios Pendientes                      |             | Mar B   |
| and the for   | PARA             | TUS TRAI                | ISACCI                                              | Servicios Completados                     | 1.181       | The     |
| 2.20 1-2      | le escuchamos    | para hacer tu           | s tràmite                                           | Paga tu contenedor IR                     |             | AL      |
|               |                  |                         |                                                     | でいた                                       | 74 V.C.     | A AL    |
|               |                  | EXPORTACIÓ              | N                                                   | IMPORTACIÓ                                | N           |         |
|               |                  |                         |                                                     |                                           | 7 86        | 71-12   |
|               | PROGRAMAR CITAS  | INGR                    | ESA Nº DE B                                         | OOKING                                    | <u> </u>    |         |
| 9             | PAGOS            | O Fiamala               | - 0000000000                                        | 4<br>1                                    | 2           |         |
| 盘             | LISTADO DE NAVES | Q Ejempio               |                                                     |                                           |             |         |
| ×             | INFO CONTENEDOR  |                         | INSCRIBIR                                           |                                           |             |         |
|               | RESCATA DRT      | © TPSV. Sin<br>envfe ur | ecesita ayuda para util<br>a correo electrónico a s | izar estos servicios,<br>soporte@tpsv.cl. |             |         |

3. Te redirige a la sección de búsqueda por Contenedor o Bill of lading:

| Mostrar Fintradas | Q Buscer servicios penc | Tentes                                                                            | Sele                                          | cciona un filtro           |                               | 0   |             |      |       |
|-------------------|-------------------------|-----------------------------------------------------------------------------------|-----------------------------------------------|----------------------------|-------------------------------|-----|-------------|------|-------|
| Contenedor t      | Tipo (                  | Estado †                                                                          | $\text{OPR}  \uparrow^{\downarrow}$           | N* Rotación $\uparrow^1$   | Nombre Nave                   | Ţ1  | Almacenista | tt 🛛 | $t^4$ |
|                   |                         |                                                                                   | No h                                          | ay información             |                               |     |             |      |       |
|                   | Ini<br>No               | grese RUT consignatario:<br>mbre consignatario: Con<br>Certifico que el RUT ingri | 00000000-0<br>Isignatario<br>esado tiene dire | cta relación con el docume | nto aduanero.                 |     |             |      |       |
|                   | Los                     | :ontenedores estarán disp                                                         | onibles para pag                              | PAGAR                      | ras antes del arribo de la na | ve. |             |      |       |

 Sólo en caso que los contenedores a pagar correspondan a: ALMACENISTA: TPS se habilita la opción de solicitar el servicio: Traslado Documental.

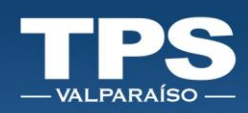

| Mostrar Tentradas |                                                                                                    | The second second                                                                                                    |                                  | li<br>B                                           |
|-------------------|----------------------------------------------------------------------------------------------------|----------------------------------------------------------------------------------------------------|----------------------------------|---------------------------------------------------|
| Contenedor †      | $t^{\downarrow}$ Estado $t^{\downarrow}$                                                                                            | OPR † <sup>1</sup> N <sup>e</sup> Rotación † <sup>1</sup>                                                                                 | Nombre Nave $t^1$                | Almacenista $t^{\frac{1}{2}}$ 🖸 $t^{\frac{1}{2}}$ |
|                   |                                                                                                    | No hay información                                                                                                    |                                  |                                                   |
|                   | <ul> <li>Servicio de Segurid</li> <li>Ingrese RUT consignata</li> <li>Nombre consignatario:</li> <li>Certifico que el RU</li> </ul> | ad a la carga está por defecto en el proceso de pa<br>rio: 00000000-0<br>Consignatario<br>Tingresado tiene directa relación con el docume | 180.<br>nto aduanero.            |                                                   |
|                   | Los contenedores estará                                                                                                    | PAGAR                                                                                                    | ras antes del arribo de la nave. | - 47                                              |

5. Si el rut digitado existe en el sistema TPS, se rescatará la información necesaria para realizar el pago, de lo contrario, el sistema levantará un pop-up para crear un nuevo cliente en sistema:

| ;Cliente no crea<br>Formulario de cre | ado en sistema! |  |
|---------------------------------------|-----------------|--|
| RUT:                                  | 0000000-0       |  |
| RAZÓN SOCIAL:                         | 0000000-0       |  |
| DIRECCIÓN:                            | 0000000-0       |  |
| CERRAR                                | GUARDAR         |  |

Campos Obligatorios a Ingresar:

| RUT CLIENTE  | < ingresar rut sin puntos y con guión >    |
|--------------|--------------------------------------------|
| RAZÓN SOCIAL | < ingresar razón social dispuesta en SII > |
| DIRECCIÓN    | < ingresar dirección y ciudad >            |

- 6. Una vez que el rut sea validado en el sistema, se procederá a mostrar un resumen de los pagos.
- 7. <u>Puedes agregar la **Orden de Facturación/Servicio** asociada a tu empresa para luego realizar el cuadre con la factura emitida por TPS. Este campo no es obligatorio por lo cual puedes omitirlo.</u>

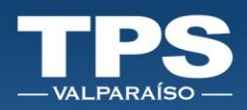

8. Al confirmar la información se habilitan los medios de pago disponibles para proceder con el pago web.

| H                            | ome / Trámites en línea /<br>Monto<br>CLP \$1 | Transacción Retiro Directo /<br>Total a Pagar<br>2.523.520 | Pagar 📿                |
|------------------------------|-----------------------------------------------|------------------------------------------------------------|------------------------|
|                              | USE                                           | \$12,52                                                    |                        |
| Información Asociada al      | Pago                                          |                                                            |                        |
| Información Asociada al Page | >                                             |                                                            |                        |
| Nombre Cliente:              |                                               | Rut Cliente:                                               |                        |
| Detalle de Pago:             | Tipo de C                                     | ambio: \$12,52                                             |                        |
|                              | Contenedor                                    | Servicio Cantida                                           | d Valor Unitario Total |
|                              | TRASLADO                                      | DOCUMENTAL PARA                                            | USD 10 USD 10          |
|                              | CONTENED                                      | OK DIRECTO DIFERIDO                                        |                        |
|                              | SELECCIONA                                    | JN MEDIO DE PAGO:                                          |                        |
|                              | CREDITO<br>TPS                                | SERV                                                       | TPAG                   |
|                              |                                               |                                                            |                        |
|                              | k                                             | hipu                                                       |                        |
|                              |                                               |                                                            |                        |
|                              |                                               |                                                            |                        |

- 9. Si los cobros aplicados están correctos, seleccionar el método de pago y luego el botón PAGAR.
- 10. Resultado del proceso de pago:
  - PAGO EXITOSO: Si el pago resulta exitoso se despliega un resumen del pago realizado:

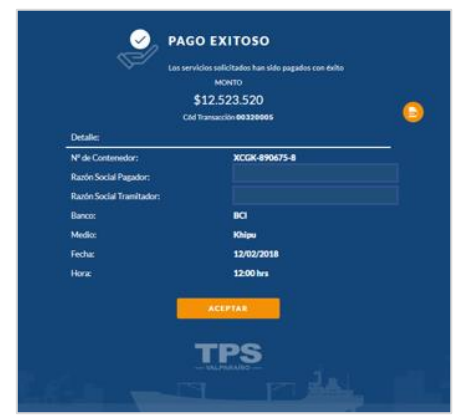

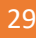

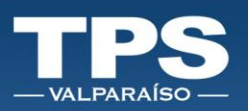

 PAGO FALLIDO BOTON BANCARIO (Servipag/Khipu): Si el botón de pago falla, aparecerá un mensaje informando error en la transacción.

Luego tendrás que aceptar el error y la pagina de Khipu o Servipag te redireccionaran al portal TPS.

• PAGO FALLIDO BOTONES TPS (Credito/Posterior): Si el botón de pago tps falla, aparecerá un mensaje informando error en la transacción.

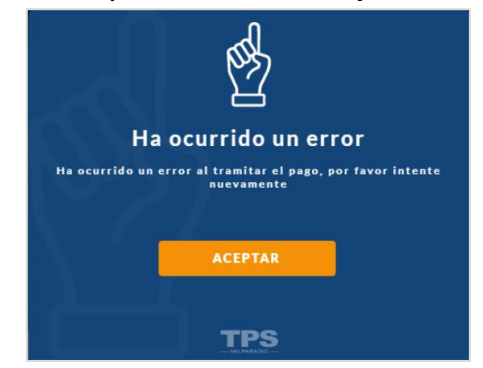

ł

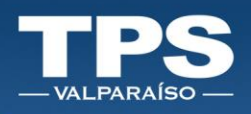

## C. Pago módulo de importación indirecta (IRI)

Para la inscripción de contenedores de retiro indirecto, podrás realizar el pago de servicio de forma unitaria.

1. Programar el retiro de tu contenedor.

<u>Nota:</u> Recuerda que el retiro inmediato del contenedor corresponde al Servicio: Pronto retiro y tiene un costo adicional.

|                   | PASO 1   |                                               |                            | R                          | ASO 2                   |
|-------------------|----------|-----------------------------------------------|----------------------------|----------------------------|-------------------------|
| FORMACIÓN         | INGRESAE | A PARA LA INSCRI                              | PCIÓN                      |                            |                         |
| otación<br>8-0100 | No.      | ombre Nave<br>KLYNX                           | Nº de<br>15.00             | e viaje<br>178             | Nº BL Master<br>1111111 |
|                   | F        | Selecciona lo<br>para <b>asociar la o los</b> | DIN co                     | nedores<br>rrespondientes. |                         |
| 0                 | 1.       | GHJK9897688                                   | VER                        | PROGRAMADO                 | PAGAR                   |
| 0                 | 2.       | GHJK9897688                                   |                            | PROGRAMADO                 | PAGADO                  |
| 0                 | 3.       | GHJK9897688                                   |                            | PROGRAMADO                 | PAGADO                  |
| 0                 | 4.       | GHJK9897688                                   |                            | PROGRAMAR                  | PAGAR                   |
| 0                 | 5.       | GHJK9897688                                   | VER                        | PROGRAMAR                  | PAGAR                   |
| 0                 | 6.       | GHJK9897688                                   | VER                        | PROGRAMAR                  | PAGAR                   |
| 0                 | 7.       | GHJK9897688                                   | VER<br>DIN                 | PROGRAMAR                  | PAGAR                   |
| 0                 | 8.       | GHJK9897688                                   | VER                        | PROGRAMAR                  | PAGAR                   |
| 0                 | 9.       | GHJK9897688                                   |                            | PROGRAMAR                  | PAGAR                   |
|                   | * Debes  | • 1 2<br>AGRE                                 | 3 4<br>GARDII<br>a algún c | 5 •                        | war.                    |

2. Asociar DIN con CONTENEDOR para luego FINALIZAR TRÁMITE:

|                     | Home / Trámites en líne                                       | a / Transacción Importación                | $\otimes$                       |
|---------------------|---------------------------------------------------------------|--------------------------------------------|---------------------------------|
|                     | Solicitud R                                                   | etiro Indirecto                            |                                 |
| A                   | SOCIACIÓN DI                                                  | N/CONTENE                                  | DOR                             |
|                     | PASO 1                                                        | PA                                         | SO 2                            |
| INFORMACIÓN IN      | NGRESADA PARA LA INSCRII                                      | PCIÓN                                      |                                 |
| Rotación<br>18-0285 | Nombre Nave<br>CAUTIN                                         | Nº de viaje<br>834E                        | N° BL Master<br>SHALAVLP8082320 |
|                     | Selecciona lo<br>para asociar la o los<br>Seleccionar<br>todo | is contenedores<br>DIN correspondientes.   |                                 |
| 8                   | 1. TTNU15042                                                  | 57 <u>VER</u> PROGRAM<br><u>DIN</u>        | ADO PAGAR                       |
|                     | * Debes asociar al menos 1 DIN                                | GAR DIN<br>a algún contenedor para continu | iar.                            |
|                     | VOLVER                                                        | FINALIZAR TRÁN                             | IITE                            |

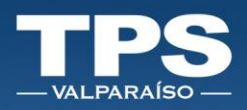

- 3. Seleccionar del Rut del Cliente para facturar, para ello existen 2 opciones:
  - a. Opción: Buscar Rut Cliente.

| Seleccione R                 | lut a Facturar                                     |
|------------------------------|----------------------------------------------------|
| Información Asociada al Pago |                                                    |
| Rut Cliente:<br>Q Buzcor     | Nombre Cliente<br>RUT Cliente                      |
| Bus                          | car<br>directa relación con el documento aduanero. |
| CANCELAR                     | PAGAR                                              |

b. Opción: NUEVO CLIENTE, requiere ingresar formulario con los siguientes datos:

| ¡Cliente no crea<br>Formulario de cre | ado en sistema! |
|---------------------------------------|-----------------|
| RUT:                                  | 0000000-0       |
| RAZÓN SOCIAL:                         | 0000000-0       |
| DIRECCIÓN:                            | 0000000-0       |
|                                       |                 |
| CERRAR                                | GUARDAR         |

Campos Obligatorios a Ingresar:

| RUT CLIENTE  | < ingresar rut sin puntos y con guión >    |
|--------------|--------------------------------------------|
| RAZÓN SOCIAL | < ingresar razón social dispuesta en SII > |
| DIRECCIÓN    | < ingresar dirección y ciudad >            |

- 4. Una vez que el rut sea validado en el sistema, se procederá a mostrar un resumen de los pagos.
- 5. <u>Puedes agregar la **Orden de Facturación/Servicio** asociada a tu empresa para luego realizar el cuadre con la factura emitida por TPS. Este campo no es obligatorio por lo cual puedes omitirlo.</u>

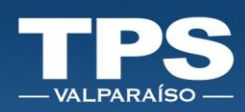

6. Al confirmar la información se habilitan los medios de pago disponibles para proceder con el pago web.

| USD \$12,52                                                                                                    | Home / Trámite               | en línea / Transacción Retiro D<br>Monto Total a Pagar<br>CLP \$12.523.520 | irecto / P | agar           |        |
|----------------------------------------------------------------------------------------------------|------------------------------|----------------------------------------------------------------------------|------------|----------------|--------|
| Información Asociada al Pago Mombre Cliente:  Marcolada al Pago  Marcolada al Pago  Rat Cliente:  Tipo de Cambio: \$12,52  Detalle de Pago:  Contenedor TALEADO DOCUMENTAL DATA Valor Unitario Total CONTENEDO DOCUMENTAL DATA USD 10 USD 10  CONTENEDO DOCUMENTAL DATA CONTENEDO DOCUMENTAL DATA CONTENAC CONTE |                              | USD \$12,52                                                                |            |                |        |
| Información Asociada al Pago Nombre Cliente:                                                                                                    | Información Asociada al Pago |                                                                            |            |                |        |
| Nombre Cliente:       Rat Cliente:                                                                                                    | Información Asociada al Pago |                                                                            |            |                |        |
| Tipo de Cambio: \$12,52         Detaile de Pago:         Contenedor       Servicio       Cantidad       Valor Unitario       Total         TRASLADO DOCUMENTAL PARA<br>CONTENEDOR DIRECTO DIRERIDO       1       USD 10       USD 10       CO         ORDEN DE TRABAJO (WORK ORDER)         0000                                                                                                    | Nombre Cliente               | Rut Cliente:                                                               |            |                |        |
| Contenedor Servicio Cantidad Valor Unitario Total Contenedor Servicio Cantidad Valor Unitario Total CONTENEDOR DIRECTO DIFENDO USD 10 USD 10 U | Datalla da Danas             | Tipo de Cambio: \$12,52                                                    |            |                |        |
| TRASLADO DOCUMENTAL PARA<br>CONTENEDOR DDIRECTO DIFERIDO       1       USD 10       USD 10         ORDEN DE TRABAJO (WORK ORDER)       0000         SELECCIONA UN MEDIO DE PAGO:         CREDITO                                                                                                    | Contenedor                   | Servicio                                                                   | Cantidad   | Valor Unitario | Total  |
| ORDEN DE TRABAJO (WORK ORDER)                                                                                                    |                              | TRASLADO DOCUMENTAL PARA                                                   | 1          | USD 10         | USD 10 |
| ORDEN DE TRABAJO (WORK ORDER)                                                                                                    |                              | CONTENEDOR DIRECTO DIFERIDO                                                |            |                | •      |
|                                                                                                    | SELECCION                    | 0000                                                                       |            |                |        |
|                                                                                                    | CANCELAR                     | PAGAR                                                                      |            |                |        |

- 7. Si los cobros aplicados están correctos, seleccionar el método de pago y luego el botón PAGAR.
- 8. Resultado del proceso de pago:
  - a. PAGO EXITOSO: Si el pago resulta exitoso se despliega un resumen del pago realizado:

|   | 12.523.520<br>Transcrime 00120005  |                               |
|---|------------------------------------|-------------------------------|
| - |                                    | Detaller                      |
|   | XCGX-890675-8                      | N <sup>e</sup> de Contenedor: |
|   |                                    | Razón Social Pagador:         |
|   |                                    | Razón Social Tramitador:      |
|   | 80                                 | Banco:                        |
|   | Khipu                              | Medio:                        |
|   | 12/02/2018                         | Fechac                        |
|   | 12:00 hrs                          |                               |
|   | 12/02/2018<br>12:00 krs<br>ACEPTAR | Fechac<br>Hora:               |

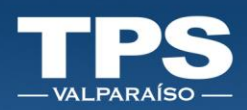

- b. PAGO FALLIDO BOTON BANCARIO (Servipag/Khipu): Si el botón de pago falla, aparecerá un mensaje informando error en la transacción.
   Luego tendrás que aceptar el error y la página de Khipu o Servipag te redireccionará al portal TPS.
- c. PAGO FALLIDO BOTONES TPS (Credito/Posterior): Si el botón de pago TPS falla, aparecerá un mensaje informando error en la transacción.

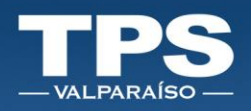

#### 2. Pago de Servicios Pendientes (SGA - IRI)

Esta nueva funcionalidad, permitirá retomar los pagos de servicios no terminados, al momento de inscribir contenedores.

- 1. Opción: PAGOS.
- 2. Servicios Pendientes:

|                 |                         |           | TRÁMITES CITAS PAGOS         | OPERACIONAL ADMIN |                |
|-----------------|-------------------------|-----------|------------------------------|-------------------|----------------|
| -               |                         | Home /    | Pagos / Servicios Pendientes |                   |                |
|                 | Q Buscar Factura Pendie | nte       | Selecciona un Filtro         |                   | _              |
| 🗎 ti            | Contenedor 11           | Categoría | 11 Servicio                  | 11 Monto 11       | Seleccion 11   |
| ENE 14<br>10:00 | SUDU4566543             | EXPO      | Pesaje                       | \$32.000          | 0              |
| ENE 14<br>11:00 | SUDU4566543             | EXPO      | Pesaje                       | \$32.000          |                |
| ENE 14<br>12:00 | SUDU4566543             | EXPO      | Pesaje                       | \$32.000          | 0              |
| ENE 14<br>13:00 | SUDU4566543             | ІМРО      | Traslado documental          | \$32.000          |                |
| ENE 14<br>14:00 | SUDU4566543             | ІМРО      | Traslado documental          | \$32.000          | 0              |
| ENE 14<br>18:00 | SUDU4566543             | EXPO      | Pesaje                       | \$32.000          | 0              |
|                 | A 7.1                   | Antes     | PAGAR                        |                   | SUB TOTAL: \$0 |

- 3. Seleccionar todos los servicios a pagar.
- 4. NOTA: Podrás agrupar por categoría, podrás facturar todos los servicios de exportación, importación directa e importación indirecta.
- 5. Seleccionado(s) el(los) contenedor(es), se debe seleccionar Rut del Cliente a quien facturar:

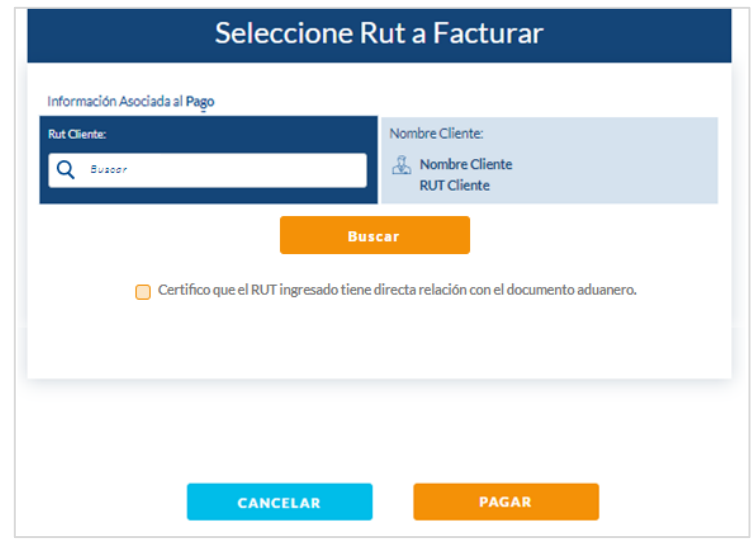

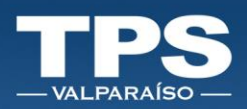

- 6. Seleccionar del Rut del Cliente para facturar, para ello existen 2 opciones:
  - a. Opción: Buscar Rut Cliente.
  - b. Opción: NUEVO CLIENTE, requiere ingresar formulario con los siguientes datos:

| Cliente no creado en sistema! |           |  |  |  |  |  |
|-------------------------------|-----------|--|--|--|--|--|
| RUT:                          | 0000000-0 |  |  |  |  |  |
| RAZÓN SOCIAL:                 | 0000000-0 |  |  |  |  |  |
| DIRECCIÓN:                    | 0000000-0 |  |  |  |  |  |
|                               |           |  |  |  |  |  |
| CERRAR                        | GUARDAR   |  |  |  |  |  |

Campos Obligatorios a Ingresar:

| RUT CLIENTE  | < ingresar rut sin puntos y con guión >    |
|--------------|--------------------------------------------|
| RAZÓN SOCIAL | < ingresar razón social dispuesta en SII > |
| DIRECCIÓN    | < ingresar dirección y ciudad >            |

7. Una vez que el rut sea validado en el sistema, se procederá a mostrar un resumen de los pagos.

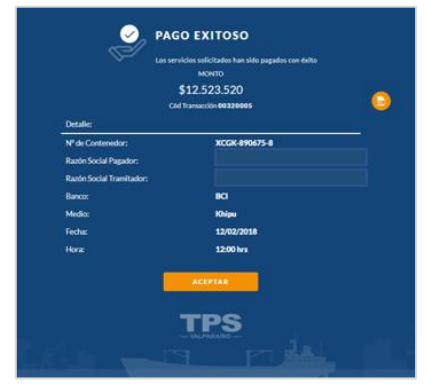

- 8. <u>Puedes agregar la **Orden de Facturación/Servicio** <sup>4</sup>asociada a tu empresa para luego realizar el cuadre con la factura emitida por TPS.</u>
- 9. Al confirmar la información se habilitan los medios de pago disponibles para proceder con el pago web.

<sup>&</sup>lt;sup>4</sup> Campo no es obligatorio.

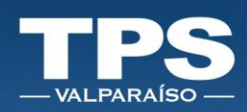

| Home / Trámites en línea / Transacción Retiro Directo / Pagar 🔗 Monto Total a Pagar |            |                                                      |          | SELECCIONA UN MEDIO DE PAGO: |         |  |      |             |          |
|-------------------------------------------------------------------------------------|------------|------------------------------------------------------|----------|------------------------------|---------|--|------|-------------|----------|
|                                                                                     | CLI        | 9 \$12.523.520<br>USD \$12,52                        | )        |                              |         |  | C.R. | EDITO<br>PS | SERVIPAC |
| nformación Asociada a                                                               | l Pago     |                                                      |          |                              |         |  |      | (FAA1007    |          |
| nformación Asociada al Pag                                                          | 0          |                                                      |          |                              |         |  |      |             |          |
| iombre Cliente:                                                                     |            | Rut Cliente:                                         |          |                              |         |  |      |             |          |
| Tipo de Cambio: \$12,52                                                             |            |                                                      |          |                              | khipu   |  |      |             |          |
|                                                                                     | Contenedor | Servicio                                             | Cantidad | Valor Unitario               | o Total |  |      |             |          |
|                                                                                     | TI<br>CO   | RASLADO DOCUMENTAL PARA<br>NTENEDOR DIRECTO DIFERIDO | 1        | USD 10                       | USD 10  |  |      |             |          |
|                                                                                     |            |                                                      |          |                              | 0       |  |      |             |          |
|                                                                                     | ORDEN DE   | TRABAJO (WORK OR                                     | DER)     |                              |         |  | _    |             | <br>     |
|                                                                                     |            | 0000                                                 |          |                              |         |  |      |             | PAGAR    |

- 10. Si los cobros aplicados están correctos, seleccionar el método de pago y luego el botón PAGAR. Resultado del proceso de pago:
  - a. PAGO EXITOSO: Si el pago resulta exitoso se despliega un resumen del pago realizado:
  - b. PAGO FALLIDO BOTON BANCARIO (Servipag/Khipu): Si el botón de pago falla, aparecerá un mensaje informando error en la transacción. Luego tendrás que aceptar el error y la pagina de Khipu o Servipag te redireccionará al portal TPS.
  - c. PAGO FALLIDO BOTONES TPS (Credito/Posterior): Si el boton de pago TPS falla, aparecerá un mensaje informando error en la transacción.

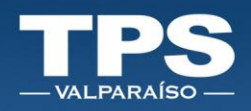

#### 3. Pago de Facturas

Esta nueva funcionalidad, permitirá retomar los pagos de servicios no terminados, al momento de inscribir contenedores.

- 1. Opción: PAGOS.
- 2. Facturas Pendientes:

|                   |                              |                               | INICIO                       | TRÂMITES       | CITAS                         | PAG          | 105        | OPERA      | CIONAL             | ADMIN              |                            |               |
|-------------------|------------------------------|-------------------------------|------------------------------|----------------|-------------------------------|--------------|------------|------------|--------------------|--------------------|----------------------------|---------------|
|                   |                              | Q Buscor foot                 | uros Pendientes              | Home / Factura | s Pendientes                  |              |            |            | 0                  |                    |                            |               |
| Mostrar           | <ul> <li>Entradas</li> </ul> |                               |                              |                |                               |              |            |            |                    |                    |                            |               |
|                   | ↓<br>Nº Documento ↑          | l<br>Tipo Pago †              | Cliente                      | 1<br>t s       | l<br>olicitante †             | L<br>Deudor† | <br>Monto† | ц.<br>И.В† | N* ↓<br>Despacho † | ↓<br>P.O. Cliente↑ | Factura 1<br>PDF           | ↓<br>■ †      |
| JUN<br>2019<br>27 | 62664                        | Factura Exenta<br>Electrónica | Pacific Nut Company Chile S. | A. Agen<br>Bi  | cia de Aduana<br>arrera Itda. | 76235766-    | \$ 40.939  | 0          | 0000               | 0000               |                            | 8             |
| JUN<br>2019<br>27 | 62665                        | Factura Exenta<br>Electrónica | Pacific Nut Company Chile S. | A. Agen<br>B.  | cia de Aduana<br>arrera Itda. | 76235766-    | \$ 40.939  | 0          | 0000               | 0000               |                            | •             |
| JUN<br>2019<br>27 | 62666                        | Factura Exenta<br>Electrónica | Pacific Nut Company Chile S. | A. Agen<br>B.  | cia de Aduana<br>arrera Itda. | 76235766-    | \$ 40.939  | 0          | 0000               | 0000               |                            | 0             |
| JUN<br>2019<br>28 | 62709                        | Factura Exenta<br>Electrónica | CHERRY TRADERS               | Agen           | cia de Aduana<br>arrera Itda. | 76235766-    | \$ 40.939  | 0          | 0000               | 0000               |                            | 0             |
| Mostrando         | o 1 a 4 de 4 Entradas        |                               |                              |                |                               |              |            |            |                    | Anteri             | ior 1 Sig<br>B TOTAL: \$81 | wiente<br>878 |
| A                 | AL                           |                               |                              | PAG            | AR                            |              |            |            |                    |                    |                            |               |

3. Columnas disponibles de ingreso de datos del cliente \* No Obligatorias:

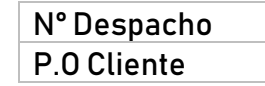

- 4. Seleccionar el(los) documento(s)/factura(s) para iniciar el proceso de pago.
- 5. Seleccionar el método de pago y luego el botón PAGAR. Resultado del proceso de pago:
  - PAGO EXITOSO: Si el pago resulta exitoso se despliega un resumen del pago realizado:

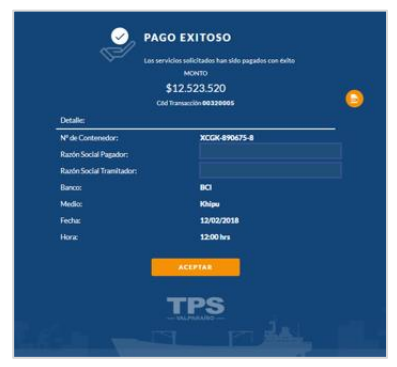

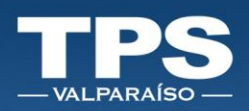

- b. PAGO FALLIDO BOTON BANCARIO (Servipag/Khipu): Si el botón de pago falla, aparecerá un mensaje informando error en la transacción.
   Luego tendrás que aceptar el error y la pagina de Khipu o Servipag te redireccionaran al portal TPS.
- c. PAGO FALLIDO OTROS ERRORES Si algun proceso interno fallara, aparecerá un mensaje informando error en la transacción.

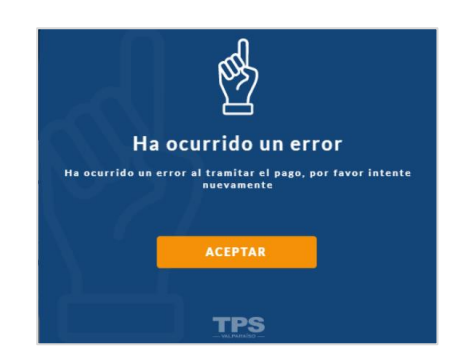

ł

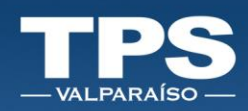

## VIII. Control de versiones del Documento

| VERSIÓN | FECHA        | AUTOR |
|---------|--------------|-------|
| 1.0     | FEBRERO 2020 | TPS   |
| 2.0     | JUNIO 2020   | TPS   |
| 3.0     | JULIO 2020   | TPS   |
| 4.0     | AGOSTO 2020  | TPS   |

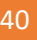

5

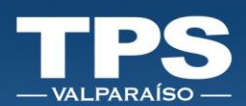

. .

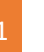